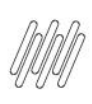

 $\odot$ 

## **01. VISÃO GERAL**

Já vimos como realizar alterações em lote nos endereços do WMS SaaS.

Na tabela de endereços cadastrados também é possível realizar alterações de forma única, ou seja, em cada um dos endereços.

Confira abaixo o que você pode fazer:

#### **Inativar endereço**

Para inativar um endereço, escolha um na tabela de endereços cadastrados e clique nos **3 pontinhos** do lado esquerdo da primeira coluna.

Em seguida, clique em Inativar.

| WMS<br>Inicio | Configuiador Cadastro de endi                          | reço                                                                                     |                                          |                                              |                                           |                                                                   | en 8 da                                   |
|---------------|--------------------------------------------------------|------------------------------------------------------------------------------------------|------------------------------------------|----------------------------------------------|-------------------------------------------|-------------------------------------------------------------------|-------------------------------------------|
| Cad           | dastro de ende                                         | ereço                                                                                    |                                          |                                              |                                           | Voltar                                                            | Imprimir em lote Alterar em lote          |
| Ender         | reços                                                  |                                                                                          |                                          |                                              | #1 🔒                                      | Pesquisar                                                         | Q Pesquisa,Avançada []                    |
| Filtra        | undo por: (Situação: Ativo, Bloqu                      | ieado x                                                                                  |                                          |                                              |                                           |                                                                   |                                           |
| +             | Novo endereço Arraste                                  | a coluna até aqui para agrupar                                                           |                                          |                                              |                                           |                                                                   |                                           |
|               | Depósito E                                             | Endereço completo (Desktop)                                                              | Endereço abreviado (Dispositivos móveis) | Estrutura física                             | Função :                                  | Acessivel a mão                                                   | Capacidade unitizador 🚦 Capacidade altura |
|               | ARMAZÉM GERAL                                          | DOCA ENTRADA                                                                             | DOCA ENTRADA                             | Blocado funcional                            | Doca                                      | NÃO APLICAVEL                                                     |                                           |
|               | ARMAZÉM GERAL                                          | DOCA SAIDA                                                                               | DOCA SAIDA                               | Blocado funcional                            | Doca                                      | INÃO APLICAVEL                                                    |                                           |
|               | ARMAZÉM GERAL                                          | Doca X                                                                                   | Doca X                                   | Blocado funcional                            | Doca                                      | NÃO APLICAVEL                                                     |                                           |
| Ind           | ativar                                                 | Rua 01 : Coluna 1 : Andar 0                                                              | R 01:C1:A0                               | Porta palete                                 | Armazenagem                               | ACESSIVEL A NÃO                                                   | 1                                         |
| -             | Norse edition de barres                                | Rua 01 ; Coluna 1 ; Andar 1                                                              | R 01;C1;A1                               | Porta palete                                 | Armazenagem                               | NÃO ACESSÍVEL A HÃO                                               | 1                                         |
| A             | nerar codigo de barras                                 | Rua 1 ; Coluna 1 ; Andar 1                                                               | R1;C1;A1                                 | Porta palete                                 | Armazenagem                               | ACTSSIVIL A HÃO                                                   | 1                                         |
|               |                                                        |                                                                                          |                                          |                                              |                                           |                                                                   |                                           |
| Al            | lterar capacidade                                      | Rua 01 ; Coluna 1 ; Andar 2                                                              | R 01;C1;A2                               | Porta palete                                 | Armazenagem                               | NÃO ACESSÍVEL A HÃO                                               | 1                                         |
| Al            | Iterar capacidade<br>nprimir etiqueta                  | Rua 01 ; Coluna 1 ; Andar 2<br>Rua 1 ; Coluna 1 ; Andar 2                                | R 01;C1:A2<br>R1:C1:A2                   | Porta palete<br>Porta palete                 | Armazenagem<br>Armazenagem                | NÃO ACESSÍVEL A NÃO<br>NÃO ACESSÍVEL A NÃO                        | 1                                         |
| Al<br>Im      | Iterar capacidade<br>nprimir etiqueta<br>ARMAZÉM GERAL | Rua 01 ; Coluna 1 ; Andar 2<br>Rua 1 ; Coluna 1 ; Andar 2<br>Rua 01 ; Coluna 1 ; Andar 3 | R 01:C1:A2<br>R 1:C1:A2<br>R 01:C1:A3    | Porta palete<br>Porta palete<br>Porta palete | Armazenagem<br>Armazenagem<br>Armazenagem | NÃO ACESSÍVEL A NÃO<br>NÃO ACESSÍVEL A NÃO<br>NÃO ACESSÍVEL A NÃO | 1 1 1                                     |

Confirme se deseja realmente inativar o endereço e pronto!

O endereço estará inativado no WMS SaaS e, portanto, não fará mais parte da operação.

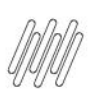

## TOTVS WMS SAAS – CONFIGURADOR – QUAIS ALTERAÇÕES POSSO REALIZAR EM ENDEREÇOS ÚNICOS

| 0             | WMS       |                       |             |                           |                |                                |                             |             |                                                   |
|---------------|-----------|-----------------------|-------------|---------------------------|----------------|--------------------------------|-----------------------------|-------------|---------------------------------------------------|
| ~             |           | Configurador Cadas    | tro de ende | meço                      |                |                                |                             |             |                                                   |
| 8 † ©         | Cac       | dastro de e           | ende        | ereço                     |                |                                |                             |             | Voltar Imprimir em lote Alterar em lote           |
| 0             | Ender     | eços                  |             |                           |                |                                |                             | H           | 🔒 🏠 Pesquisar Q Pasquisa Avacçada 🖸               |
|               | Filtran   | ndo por: Situação: At | ivo, Bloqu  | eado x                    |                |                                |                             |             |                                                   |
| -             | •         | Novo endereço         | Anaste      | a coluna até aqui para ag | Inativar       |                                |                             |             |                                                   |
| Q.<br>Interes |           | Depósito              |             | Endereço completo (       |                |                                |                             |             | a mão 👔 Capacidade unitizador 🚦 Capacidade altura |
| e             |           | ARMAZÉM GERAL         |             | DOCA ENTRADA              | Você realmente | śeseja inativar este endereço? |                             |             | SAPLISAND.                                        |
| Sec.          |           | ARMAZÉM GERAL         |             | DOCA SAIDA                |                |                                |                             |             | S APUKANS                                         |
| ۲             |           | ARMAZÉM GERAL         |             | Doca X                    |                |                                |                             |             | AUCONI                                            |
| See.          |           | ARMAZÉM GERAL         |             | Rua 01 ; Coluna 1 ; Ar    |                |                                |                             | Cancelar    | Confirmar sivet A Niko 3                          |
| Ĥ             |           | ARMAZÉM GERAL         |             | Rua 01 : Columa 1 : Ar    | dar 1          | R01:C1:A1                      | Porta palete                | Armazenagem | sile nassing ando                                 |
| -             | ***       | ARMAZÉM GERAL         |             | Rua 1 : Coluna 1 : And    | lar 1          | R1:C1:A1                       | Porta palete                | Armazenagem | ACESSÍVEL A MÃO                                   |
| Jane 1        |           | ARMAZÉM GERAL         |             | Rua 01 ; Coluna 1 ; Ar    | dar 2          | R01;C1;A2                      | Porta palete                | Armazenagem | NERACISSIAN ANNO 1                                |
|               |           | ARMAZEM GERAL         |             | Rua 1 : Coluna 1 : And    | lar 2          | R1;C1:A2                       | Porta palete                | Armazenagem | New Accessive and a                               |
| El<br>Des     | ***       | ARMAZÉM GERAL         |             | Rua 01 ; Coluna 1 ; Ar    | dar 3          | R 01; C 1; A 3                 | Porta palete                | Armazenagem | NAO ACESSIVE ANNO 1                               |
| õ             |           | ARMAZEM GERAL         |             | Rua 1 ; Coluna 1 ; And    | lar 3          | R1;C1;A3                       | Porta palete                | Armazenagem | nio receive a silo                                |
|               | 3 - 30 04 | E., RESULTADOS        |             |                           |                |                                | Carregar mais 10 resultados |             | come 10 v                                         |

### Alterar código de barras

Você ainda pode alterar o número do código de barras correspondente a um dos seus endereços.

Para isso, é só clicar nos 3 pontinhos e acessar Alterar código de barras.

| WMS     |                                  |                                |                                          |                   |             |                     | oue 8 众🛛                                  |
|---------|----------------------------------|--------------------------------|------------------------------------------|-------------------|-------------|---------------------|-------------------------------------------|
| trício  | Configurador Cadastro de ende    | neto                           |                                          |                   |             |                     |                                           |
| Cac     | dastro de ende                   | ereço                          |                                          |                   |             | Voltar              | Imprimir em lote Alterar em lote          |
| Endere  | eços                             |                                |                                          |                   | 88 🔒        | Pesquisar           | Q Pesquisa Avançada 门                     |
| Filtran | ndo por: (Situação: Ativo, Bloqu | ieado x                        |                                          |                   |             |                     |                                           |
| +1      | Novo endereço Arraste :          | a coluna até aqui para agrupar |                                          |                   |             |                     |                                           |
|         | Depósito :                       | Endereço completo (Desktop)    | Endereço abreviado (Dispositivos móveis) | Estrutura física  | Função :    | Acessível a mão     | Capacidade unitizador 🚦 Capacidade altura |
|         | ARMAZÉM GERAL                    | DOCA ENTRADA                   | DOCA ENTRADA                             | Blocado funcional | Doca        | NÃO APLICAVEL       |                                           |
|         | ARMAZÉM GERAL                    | DOCA SAIDA                     | DOCA SAIDA                               | Blocado funcional | Doca        | NÃO APLICAVEL       |                                           |
|         | ARMAZÉM GERAL                    | Doca X                         | Doca X                                   | Blocado funcional | Doca        | NÃO APLICAVEL       |                                           |
| Inal    | tivar                            | Rua 01 : Coluna 1 : Andar 0    | R 01 ; C 1 ; A 0                         | Porta palete      | Armazenagem | ACESSIVEL A HÃO     | 1                                         |
|         | terre al dina da barra           | Rua 01 ; Coluna 1 ; Andar 1    | R 01; C 1; A 1                           | Porta palete      | Armazenagem | NÃO ACESSÍVEL A NÃO | 1                                         |
| Ala     | erar codigo de barras            | Rua 1 ; Coluna 1 ; Andar 1     | R1:C1:A1                                 | Porta palete      | Armazenagem | ACESSIVEL A WÃO     | 1                                         |
| Alte    | lerar capacidade                 | Rua 01 : Coluna 1 : Andar 2    | R 01 : C 1 : A 2                         | Porta palete      | Armazenagem | NÃO ACESSÍVEL A HÃO | ī                                         |
| Imp     | primir etiqueta                  | Rua 1 ; Coluna 1 ; Andar 2     | R1:C1:A2                                 | Porta palete      | Armazenagem | NÃO ACESSÍVEL A HÃO | 1                                         |
|         | ARMAZÉM GERAL                    | Rua 01 ; Coluna 1 ; Andar 3    | R01;C1;A3                                | Porta palete      | Armazenagem | NÃO ACESSÍVEL A MÃO | 1                                         |
|         | 1000764 crow                     | Rua 1 : Coluna 1 : Andar 3     | R1:C1:A3                                 | Porta palete      | Armazenagem | NÃO ACESSÍVEL A NÃO | 1                                         |

Em seguida, você deve inserir o novo número do **código** no campo solicitado. Confirme sua alteração e o código será alterado.

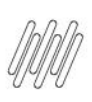

# TOTVS WMS SAAS – CONFIGURADOR – QUAIS ALTERAÇÕES POSSO REALIZAR EM ENDEREÇOS ÚNICOS

| 8               | WMS     |                                 |                           |                    |                          |                           |             |            |                   | OUNE                         | ጸ ሷወ          |
|-----------------|---------|---------------------------------|---------------------------|--------------------|--------------------------|---------------------------|-------------|------------|-------------------|------------------------------|---------------|
| ŵ               | Início  | Configurador Cadastro de end    | iereço                    |                    |                          |                           |             |            |                   |                              |               |
| 1500<br>(3)     | Cad     | dastro de ende                  | ereço                     |                    |                          |                           |             |            | Volta             | r Imprimir em lote Alte      | rar em lote   |
| Contig<br>©     | Ender   | eços                            |                           |                    |                          |                           |             | <b>A A</b> | Pesquisar         | Q, <u>Pesquisa Avançada</u>  | 12            |
| Gentia<br>IIII  | Filtran | ado por: (Situação: Ativo, Bloq | ueado ×                   | Alterar co         | ódigo de barras do ender | eço                       |             | ×          |                   |                              |               |
| Etiqueta        | +       | Novo endereço Arraste           | a coluna até aqui para aç |                    |                          |                           |             |            | -                 |                              |               |
| Estague         |         | Depósito :                      | Endereço completo (I      | Endereço<br>Dasa X |                          |                           |             |            | a mão 🕴           | Capacidade unitizador : Capa | cidade altura |
| 8               |         | ARMAZÉM GERAL                   | DOCA ENTRADA              | Código de barr     | as                       |                           |             |            | DAPLICAVEL        |                              |               |
| Peorle          |         | ARMAZÉM GERAL                   | DOCA SAIDA                | 1254610066         |                          |                           |             |            | DAPLICAVEL        |                              |               |
| ۲               |         | ARMAZÉM GERAL                   | Doca X                    | 1254610900         |                          |                           |             |            | DAPLICAVEL        |                              |               |
| Toped           |         | ARMAZÉM GERAL                   | Rua 01 ; Coluna 1 ; Ar    |                    |                          |                           |             | -          | SIVEL A NÃO       | 1                            |               |
|                 |         | ARMAZÉM GERAL                   | Rua 01 ; Coluna 1 ; Ar    |                    |                          |                           | Cancelar    | Confirmar  | ESSIVEL A HÃO     | 1                            |               |
| - 10            |         | ARMAZÉM GERAL                   | Rua 1 ; Coluna 1 ; Ang    | -                  |                          |                           |             |            | SNELANIO          | 1                            |               |
| je.<br>Poine    |         | ARMAZÉM GERAL                   | Rua 01 ; Coluna 1 ; Ar    | idar 2             | R 01; C 1; A 2           | Porta palete              | Armazenagem | N          | O ACESSIVEL A MÃO | 1                            |               |
| B               |         | ARMAZÉM GERAL                   | Rua 1 ; Coluna 1 ; And    | lar 2              | R1:C1:A2                 | Porta palete              | Armazenagem | N          | O ACESSIVELA NÃO  | 1                            |               |
| Does            |         | ARMAZÉM GERAL                   | Rua 01 ; Coluna 1 ; Ar    | idar 3             | R01;C1;A3                | Porta palete              | Armazenagem | N.         | O ACESSIVEL A MÃO | 1                            |               |
| Ð               |         | ARMAZÉM GERAL                   | Rua 1 ; Coluna 1 ; And    | lar 3              | R1:C1:A3                 | Porta palete              | Armazenagem | N          | O ACESSIVEL A MAD | 1                            |               |
| telepisete<br>D | 1-100   | E RESULTADOS                    |                           |                    |                          | Carregar mais 10 resultad | os          |            |                   | exer 10 V result             | DOS POR VEZ   |

### Alterar capacidade

Para alterar a capacidade de um endereço, selecione a opção **Alterar capacidade** no menu de **3 pontinhos.** 

| v | VMS     |                                |                                |                                          |                   |             |                     | <b>@US</b> 8 40                           |
|---|---------|--------------------------------|--------------------------------|------------------------------------------|-------------------|-------------|---------------------|-------------------------------------------|
| 1 | Inicio  | Configurador Cadastro de end   | iereço                         |                                          |                   |             |                     |                                           |
| ( | Cac     | lastro de ende                 | ereço                          |                                          |                   |             | Voltar              | Imprimir em lote Alterar em lote          |
|   | Endere  | κos                            |                                |                                          |                   | HI 🔒        | Pesquisar           | Q. Pesquisa Avançada                      |
|   | Filtran | do por: (Situação: Ativo, Bloq | ueado ×                        |                                          |                   |             |                     |                                           |
|   | +1      | Novo endereço Arraste          | a coluna até aqui para agrupar |                                          |                   |             |                     |                                           |
|   | _       | Depósito :                     | Endereço completo (Desktop)    | Endereço abreviado (Dispositivos móveis) | Estrutura física  | Função :    | Acessível a mão     | Capacidade unitizador 🚦 Capacidade altura |
|   |         | ARMAZÉM GERAL                  | DOCA ENTRADA                   | DOCA ENTRADA                             | Blocado funcional | Doca        | NÃO APUCAVEL        |                                           |
|   |         | ARMAZÉM GERAL                  | DOCA SAIDA                     | DOCA SAIDA                               | Blocado funcional | Doca        | NÃO APLICAVEL       |                                           |
| I |         | ARMAZÉM GERAL                  | Doca X                         | Doca X                                   | Blocado funcional | Doca        | NÃO APLICAVEL       |                                           |
| 1 | Inal    | tivar                          | Rua 01 : Coluna 1 : Andar 0    | R 01:C1:A0                               | Porta palete      | Armazenagem | ACESSIVE: A NÃO     | 1                                         |
|   |         | and all days do haven          | Rua 01 : Coluna 1 : Andar 1    | R01:C1:A1                                | Porta palete      | Armazenagem | NÃO ACESSÍVEL A HÃO | 1                                         |
|   | All     | erar coolgo de barras          | Rua 1 ; Coluna 1 ; Andar 1     | R1;C1;A1                                 | Porta palete      | Armazenagem | ACESSIVELA MÃO      | 1                                         |
|   | Alte    | erar capacidade                | Rua 01 : Coluna 1 : Andar 2    | R01:C1:A2                                | Porta palete      | Armazenagem | NÃO ACESSÍVEL A HÃO | ĩ                                         |
|   | Imp     | orimir etiqueta                | Rua 1 ; Coluna 1 ; Andar 2     | R1:C1:A2                                 | Porta palete      | Armazenagem | NÃO ACESSÍVEL A HÃO | 1                                         |
|   |         | ARMAZÉM GERAL                  | Rua 01 ; Coluna 1 ; Andar 3    | R 01:C 1:A 3                             | Porta palete      | Armazenagem | NÃO ACESSÍVEL A HÃO | 1                                         |
| _ |         | 1011100-1010                   |                                | P1-C1-A2                                 | Porta palate      | Amazanaam   | NÃO ACESSÍVEL A NÃO | 1                                         |

Complete os campos com os valores a serem alterados e clique em **Salvar,** para que suas mudanças sejam gravadas.

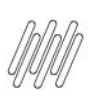

# TOTVS WMS SAAS – CONFIGURADOR – QUAIS ALTERAÇÕES POSSO REALIZAR EM ENDEREÇOS ÚNICOS

|                 |          |                                  |         |            |                    | Alteres especiale de es    | damaa              | × |
|-----------------|----------|----------------------------------|---------|------------|--------------------|----------------------------|--------------------|---|
|                 |          | Configurador Cadastro de ende    |         |            |                    | Alteral Capacidade de elle | uereço             | ^ |
|                 | Cad      | dastro de ende                   | ereco   |            |                    | Endereço: Doca X           |                    |   |
|                 |          |                                  |         |            |                    | CAPACIDADE                 |                    |   |
|                 | Ender    | reços                            |         |            |                    | Unitizador                 | Peso               |   |
|                 | Filtra   | ndo por: (Situação: Ativo, Bloqu | ueado 🗙 |            |                    | Capacidade unitizador      | Capacidade peso    |   |
|                 | <b>•</b> | Novo endereco Arraste            |         |            |                    | Altura                     | Largura            |   |
|                 |          | Depárito :                       |         |            |                    | Capacidade altura          | Capacidade largura |   |
|                 |          |                                  |         |            |                    | Comprimento                |                    |   |
|                 |          |                                  |         |            |                    | Capacidade comprimento     |                    |   |
|                 |          |                                  |         |            | Blocado funcional  | -                          |                    |   |
|                 |          |                                  |         |            |                    |                            | Cancelar Salvar    |   |
|                 |          |                                  |         |            |                    |                            |                    |   |
|                 |          |                                  |         |            |                    |                            |                    |   |
|                 |          |                                  |         |            |                    |                            |                    |   |
|                 |          |                                  |         |            |                    |                            |                    |   |
|                 |          |                                  |         |            |                    |                            |                    |   |
|                 |          |                                  |         |            |                    |                            |                    |   |
| integraphi<br>Ə | 1-100    | DE RESULTADOS                    |         | Carregar n | nais 10 resultados |                            |                    |   |

#### **Imprimir etiqueta**

Você também pode imprimir uma única etiqueta se quiser!

Basta clicar nos 3 pontinhos e selecionar Imprimir etiqueta.

O arquivo para impressão será baixado no seu computador, e então é só acessá-lo e mandar para a sua impressora.

| VMS                          |                                                                                                    |         |                                                                                                    |                                                                                                    |   |                                                                                                    |                                                                                  |                                 |   |                                                                                                    |            |             | ONUN                  | ) 8 ¢⊠           |
|------------------------------|----------------------------------------------------------------------------------------------------|---------|----------------------------------------------------------------------------------------------------|----------------------------------------------------------------------------------------------------|---|----------------------------------------------------------------------------------------------------|----------------------------------------------------------------------------------|---------------------------------|---|----------------------------------------------------------------------------------------------------|------------|-------------|-----------------------|------------------|
| Inicio                       | Configurador Cadastro de e                                                                                                    | endereg | ço                                                                                                    |                                                                                                    |   |                                                                                                    |                                                                                  |                                 |   |                                                                                                    |            |             |                       |                  |
| Cad                          | lastro de enc                                                                                                    | ler     | eço                                                                                                    |                                                                                                    |   |                                                                                                    |                                                                                  |                                 |   | Voltar                                                                                                    | r Imprin   | nir em lote |                       | Alterar em lote  |
| Endere                       | rços                                                                                                    |         |                                                                                                    |                                                                                                    |   |                                                                                                    |                                                                                  | H 6                             | 3 | Pesquisar                                                                                                    | ٩          | Pesqui      | a Avan                | çada []          |
| Filtrand                     | ido por: (Situação: Ativo, Bi                                                                                                    | loquea  | ido X                                                                                                    |                                                                                                    |   |                                                                                                    |                                                                                  |                                 |   |                                                                                                    |            |             |                       |                  |
|                              | Noun enderson érras                                                                                                    | te a r  |                                                                                                    |                                                                                                    |   |                                                                                                    |                                                                                  |                                 |   |                                                                                                    |            |             |                       |                  |
|                              | Dreizite                                                                                                    | :       | Enderses complete (Decitor)                                                                                                    | Endorsea shemiada (Direaritiner mámir)                                                                         |   | Extention fries                                                                                                    | Eurela                                                                           |                                 |   | Americana                                                                                                    | Canacidada | miteradar   | : (                   | anaridada altura |
|                              |                                                                                                    | :       | Endereço completo (Desktop)                                                                                                    | Endereço abreviado (Dispositivos moveis)                                                                       |   | Ofeende 6 meleend                                                                                                    | Punçao                                                                           |                                 | : | Acessivei a mao                                                                                                    | Capacidade | uniuzador   | : •                   | apacidade antira |
|                              | A PLACE AND A PLACE AND A PLACE                                                                                                    |         | 12.2.4.6.01.6.4.1.4                                                                                                    | 1X 8 A FNIHADA                                                                                                 |   |                                                                                                    | 10002                                                                            |                                 |   | SAME IN STREET                                                                                                    |            |             |                       |                  |
|                              | ARMAZÉM GERAL                                                                                                    |         | DOCA ENTRADA                                                                                                    | DOCA ENTRADA                                                                                                   | 1 | Blocado funcional                                                                                                    | Doca                                                                             |                                 |   | NIO APUDNEL                                                                                                    |            |             |                       |                  |
| <br>                         | ARMAZÉM GERAL                                                                                                    |         | DOCA SAIDA<br>Doca SAIDA                                                                                                    | DOCA SAIDA<br>Doca SAIDA<br>Doca X                                                                             | 1 | Blocado funcional<br>Blocado funcional                                                                                                    | Doca<br>Doca                                                                     |                                 |   | NÃO APLICATEL<br>NÃO APLICATEL                                                                                                    |            |             |                       |                  |
| •••                          | ARMAZÉM GERAL<br>ARMAZÉM GERAL                                                                                                    |         | DOCA SAIDA<br>DOCA SAIDA<br>Doca X<br>Rua 01 : Coluna 1 : Andar 0                                                                                                    | DOCA ENTRADA DOCA SAIDA Doca X R 01:C1:A 0                                                                     |   | Blocado funcional<br>Blocado funcional<br>Porta pallete                                                                                                    | Doca<br>Doca<br>Doca<br>Armazena                                                 | gem                             |   | NUO APLICAVEL<br>NÃO APLICAVEL<br>NÃO APLICAVEL<br>ACESSÍVEL A NÃO                                                                                                    |            |             | 1                     |                  |
| <br><br>Inat                 | ARMAZÉM GERAL<br>ARMAZÉM GERAL<br>ARMAZÉM GERAL<br>tivar                                                                                 |         | DOCA SAIDA<br>DOCA SAIDA<br>Doca X<br>Rua 01 : Coluna 1 : Andar 0<br>Rua 01 : Coluna 1 : Andar 1                                                                                                    | DOCA SNIRAUA<br>DOCA SAIDA<br>Doca X<br>R 01: C 1: A 0<br>R 01: C 1: A 1                                       |   | Blocado funcional<br>Blocado funcional<br>Blocado funcional<br>Porta palete<br>Porta palete                                                                 | Doca<br>Doca<br>Doca<br>Armazena<br>Armazena                                     | gem<br>gem                      |   | NUO APUCUYEL<br>NUO APUCUYEL<br>NUO APUCUYEL<br>ACESSIVELA NUO<br>NUO ACESSIVELA NUO                                                                                                    |            |             | 1                     |                  |
| <br><br>Inat                 | ARMAZÉM GERAL<br>ARMAZÉM GERAL<br>ARMAZÉM GERAL<br>tivar<br>erar código de barras                                                        |         | DOCA SAIDA<br>Doca X<br>Rua 01 : Coluna 1 : Andar 0<br>Rua 01 : Coluna 1 : Andar 1<br>Rua 1 : Coluna 1 : Andar 1                                                                                                    | DOCA SAIDA<br>DOCA SAIDA<br>Doca X<br>R01;C1;A0<br>R01;C1;A1<br>R1;C1;A1                                       |   | Biocado funcional<br>Biocado funcional<br>Biocado funcional<br>Porta palete<br>Porta palete<br>Porta palete                                                 | Doca<br>Doca<br>Doca<br>Armazena<br>Armazena                                     | gem<br>gem                      |   | NO APOCATE<br>NÃO APOCATE<br>NÃO APOCATE<br>ACESSÍVELA MÃO<br>NÃO ACESSÍVELA MÃO<br>ACESSÍVELA MÃO                                                                                                    |            |             | 1 1 1                 |                  |
| <br><br>Inat<br>Alte<br>Alte | ARMAZÉM GERAL<br>ARMAZÉM GERAL<br>Itivar<br>erar código de barras<br>erar capacidade                                                     |         | DOCA ENI RADA<br>DOCA SAIDA<br>Doca X<br>Rua 01 : Coluna 1 : Andar 0<br>Rua 01 : Coluna 1 : Andar 1<br>Rua 1 : Coluna 1 : Andar 1<br>Rua 01 : Coluna 1 : Andar 2                                                             | DOGA SAIDA<br>DOGA SAIDA<br>Doga X<br>R01;C1;A0<br>R01;C1;A1<br>R1;C1;A1<br>R01;C1;A2                          |   | Blocado funcional Blocado funcional Blocado funcional Porta palete Porta palete Porta palete Porta palete Porta palete                                      | Doca<br>Doca<br>Doca<br>Armazena<br>Armazena<br>Armazena                         | gem<br>gem<br>gem               |   | พมิง มหมองกา<br>มมิง มหมองกา<br>มมิง มหมองกา<br>มมิง มระรร์หา<br>มมิง<br>มมิง มระรร์หา<br>มมิง<br>มมิง<br>มมิง<br>มมิง<br>มมิง                                                                                                    |            |             | 1<br>1<br>1<br>1      |                  |
| <br>Inat<br>Alte<br>Alte     | ARMAZÉM GERAL<br>ARMAZÉM GERAL<br>ARMAZÉM GERAL<br>tivar<br>erar código de barras<br>erar capacidade<br>arimir etiqueta                  |         | DDCA ENI RADA<br>DDCA SAIDA<br>Doca X<br>Rua 01 : Coluna 1 : Andar 0<br>Rua 01 : Coluna 1 : Andar 1<br>Rua 1 : Coluna 1 : Andar 1<br>Rua 01 : Coluna 1 : Andar 2<br>Rua 1 : Coluna 1 : Andar 2                               | DOCA SAIDA<br>DOCA SAIDA<br>Doca X<br>R 01: C1: A 0<br>R 01: C1: A 1<br>R 1: C1: A 2<br>R 1: C1: A 2           |   | Biocedo do honoras<br>Biocedo funcional<br>Biocedo funcional<br>Porta palete<br>Porta palete<br>Porta palete<br>Porta palete<br>Porta palete                | Doca<br>Doca<br>Armazena<br>Armazena<br>Armazena<br>Armazena                     | gem<br>gem<br>gem<br>gem        |   | NORMONE           NIORNONE           NIORNONE           NIORNONE           NIORNONE           NIORONE           NIORONE           NIORONE           NIORONE           NIORONE           NIORONE           NIORONE           NIORONE           NIORONE           NIORONE           NIORONE           NIORONE           NIORONE           NIORONE           NIORONE           NIORONE                                                                                                    |            |             | 1<br>1<br>1<br>1<br>1 |                  |
| <br>Inat<br>Alte<br>Imp      | ARMAZÉM GERAL<br>ARMAZÉM GERAL<br>ARMAZÉM GERAL<br>tivar<br>erar código de barras<br>erar capacidade<br>primir etiqueta<br>ARMAZÉM GERAL |         | DDCA ENI RADA<br>DDCA SAIDA<br>Doca X<br>Rua 01 : Coluna 1 : Ander 0<br>Rua 01 : Coluna 1 : Ander 1<br>Rua 1: Coluna 1 : Ander 1<br>Rua 01 : Coluna 1 : Ander 2<br>Rua 1 : Coluna 1 : Ander 2<br>Rua 01 : Coluna 1 : Ander 3 | DOCA SAIDA<br>DOCA SAIDA<br>Doca X<br>R01:C1:A0<br>R01:C1:A1<br>R1:C1:A1<br>R01:C1:A2<br>R1:C1:A2<br>R01:C1:A3 |   | Biocedo doctorian<br>Biocedo funcional<br>Biocedo funcional<br>Porta palete<br>Porta palete<br>Porta palete<br>Porta palete<br>Porta palete<br>Porta palete | Doca<br>Doca<br>Doca<br>Armazena<br>Armazena<br>Armazena<br>Armazena<br>Armazena | gem<br>gem<br>gem<br>gem<br>gem |   | NO ANDARCENE           NÃO ANDORE           NÃO ANDORE           NÃO           NÃO ANDORE           NÃO |            |             | 1<br>1<br>1<br>1<br>1 |                  |

0